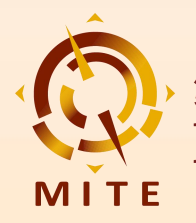

# 商务配对指南 展前预约及现场配对(参展商)

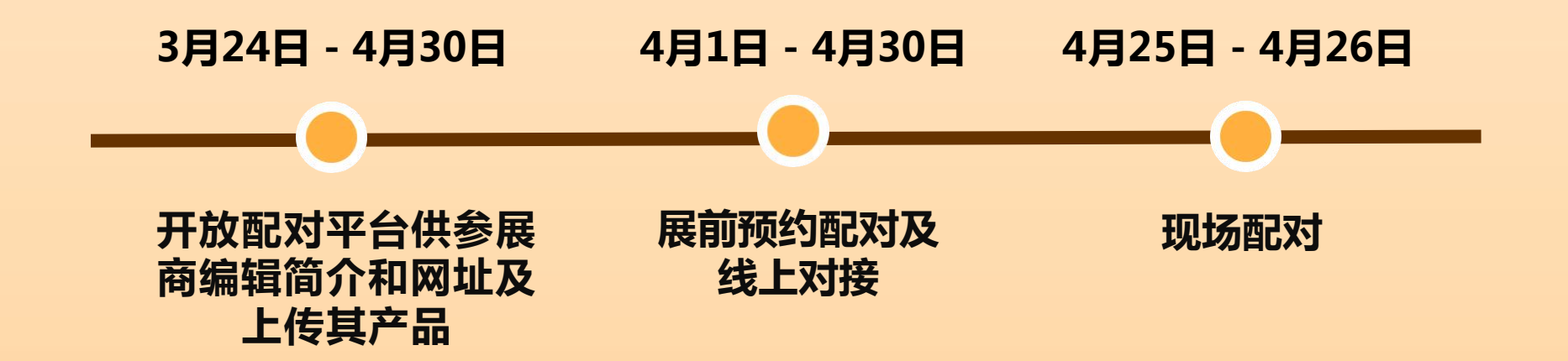

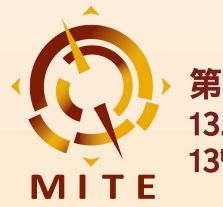

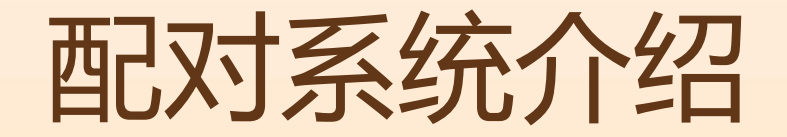

• Pre-scheduled Appointment System (PSA)

**商务配对-展前预约系统**为第13届澳门国际旅游(产业) 博览会的参展商、买家提供了一个展前预约配对平台;您 可在此编辑个人及公司简介、上传企业产品、个性化设置 及筛选、安排交流与会面,实现高效配对,发掘合作机遇。

 • 开放时间:2025年3月24日至4月30日
 3月24日-4月30日:开放配对平台供参展商编辑 简介和网址及上传其产品
 4月1日-4月30日: 展前预约配对及线上对接
 4月25日-4月26日:现场配对

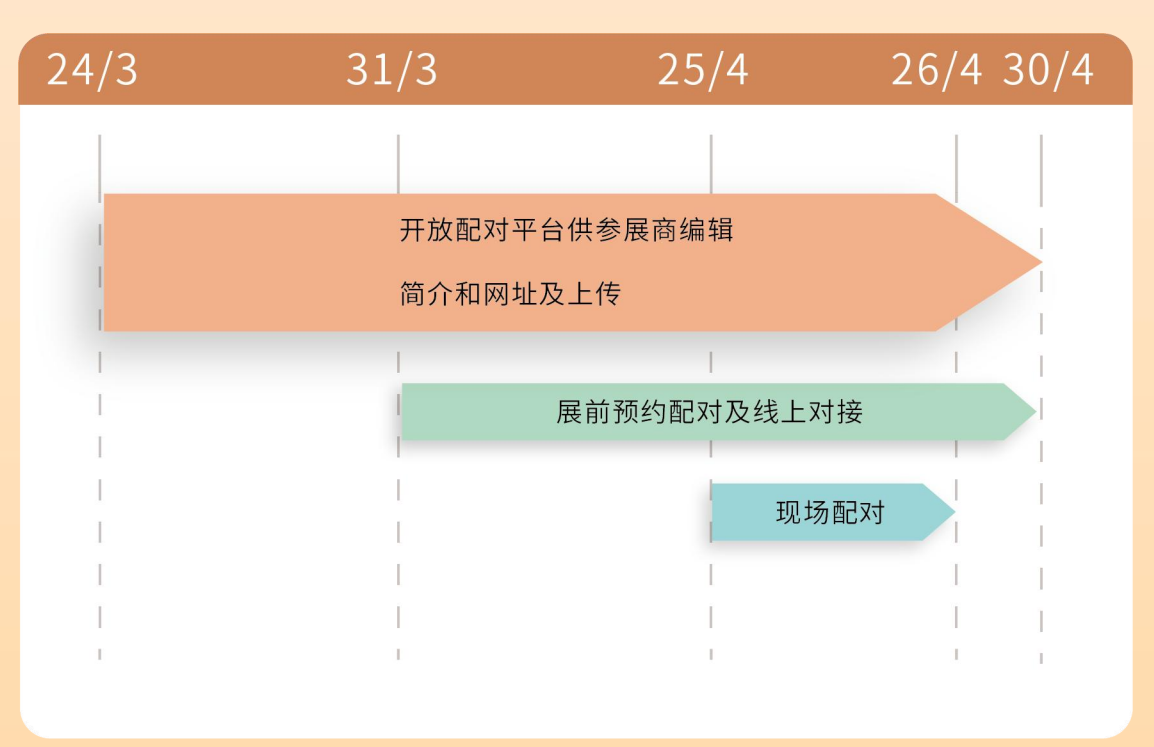

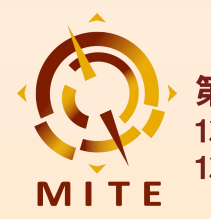

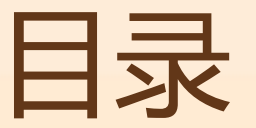

1. 登录系统

### 2. 设置个人资料

### 3. 寻找配对

### 4. 我的计划

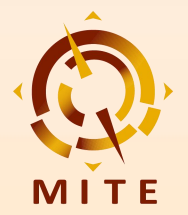

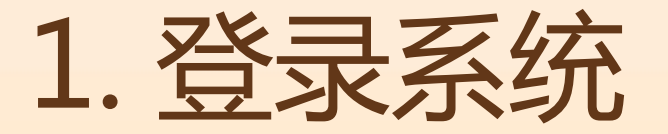

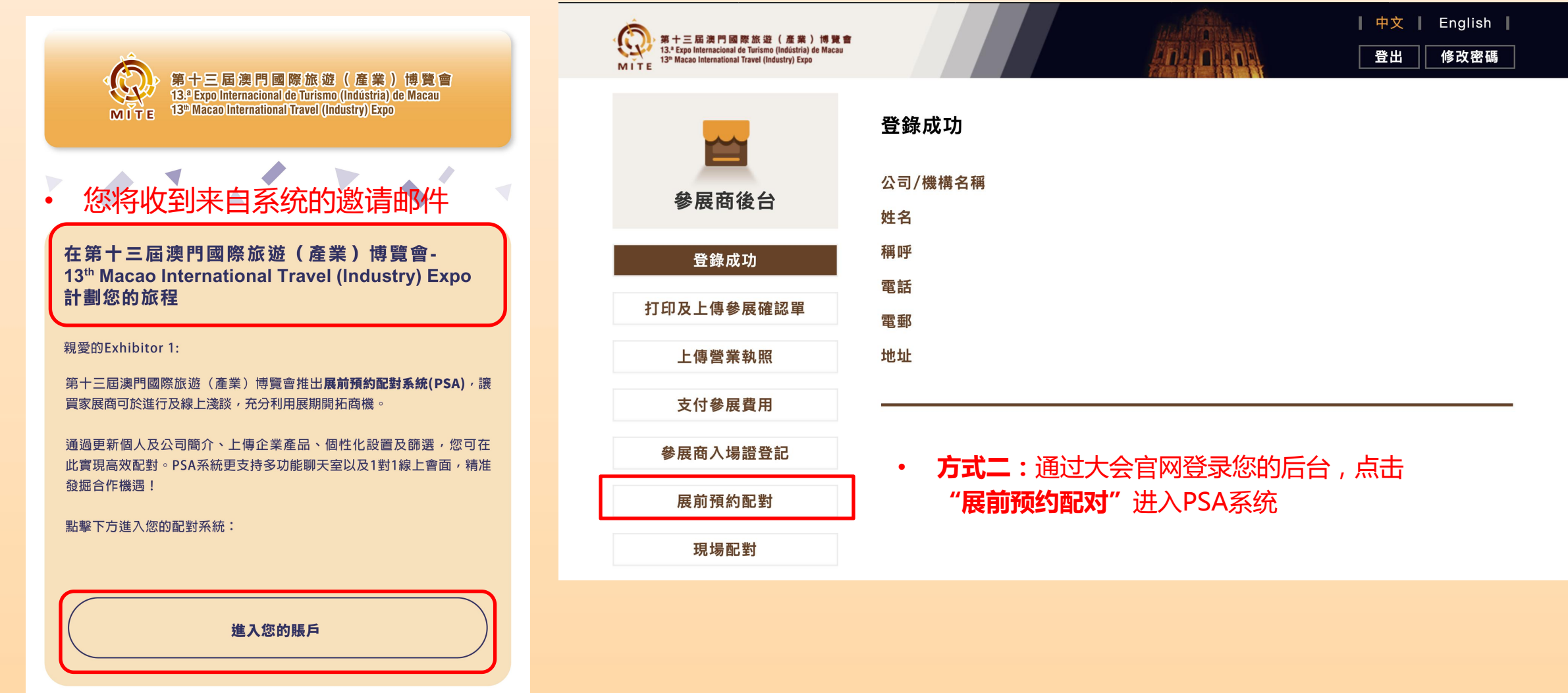

**方式一**: 点击这里登录, 您的个人账户将在一个新的页面打开

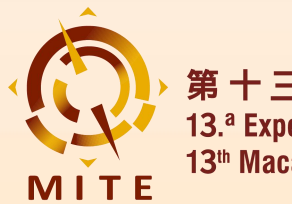

## 2. 设置个人资料

- 2.1 我的个人资料
- 2.2 我的公司
- 2.3 我的产品
- 2.4 性能分析
- 2.5 App设定

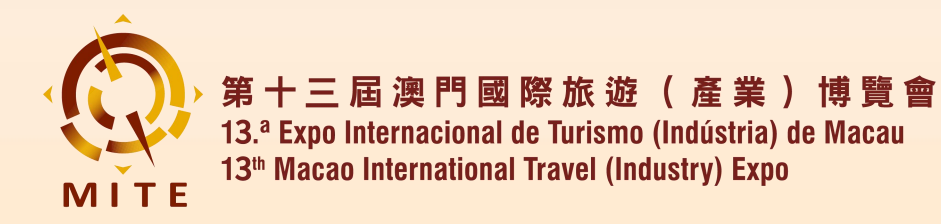

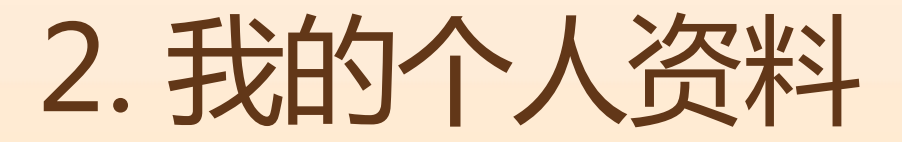

• 点击右上角头像,展开更新资料及设置列表

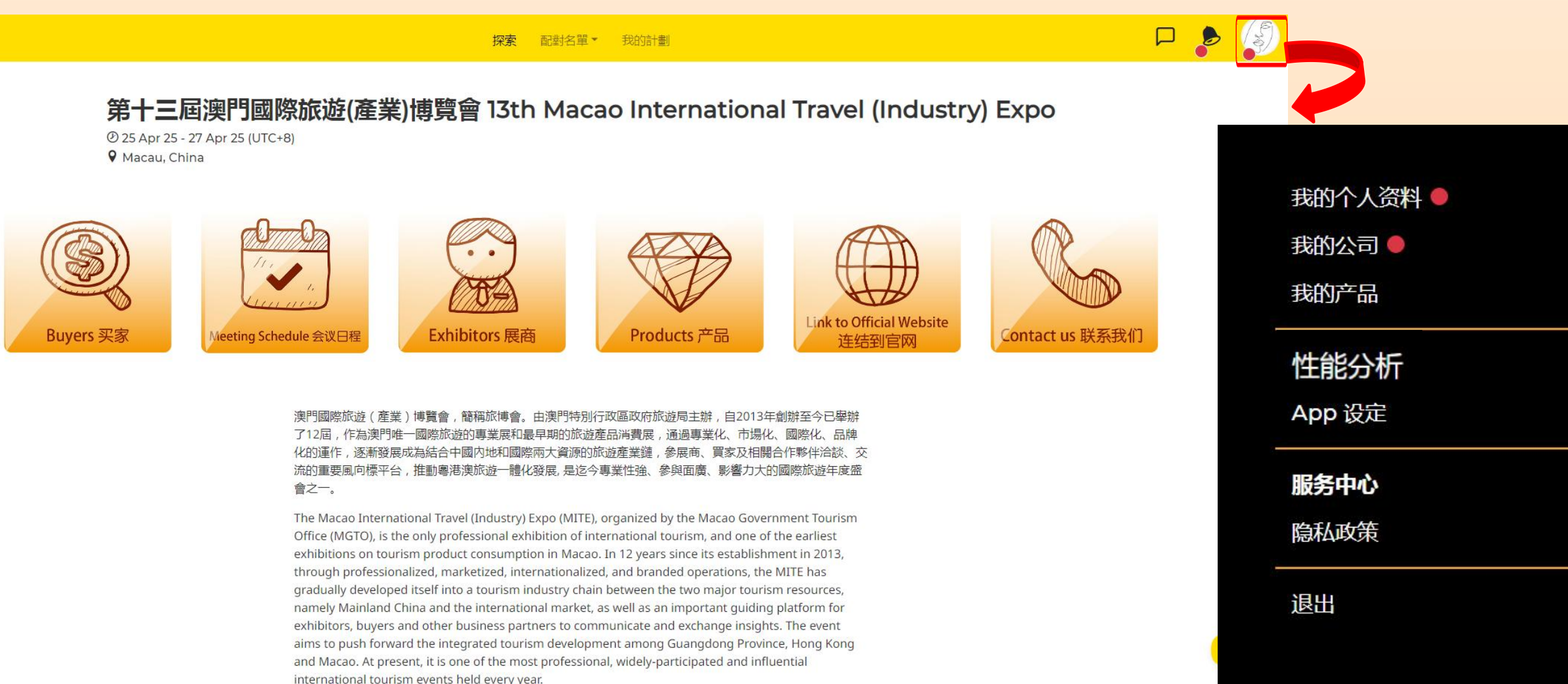

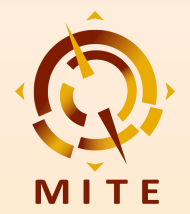

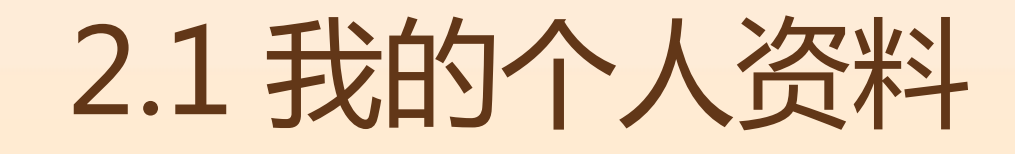

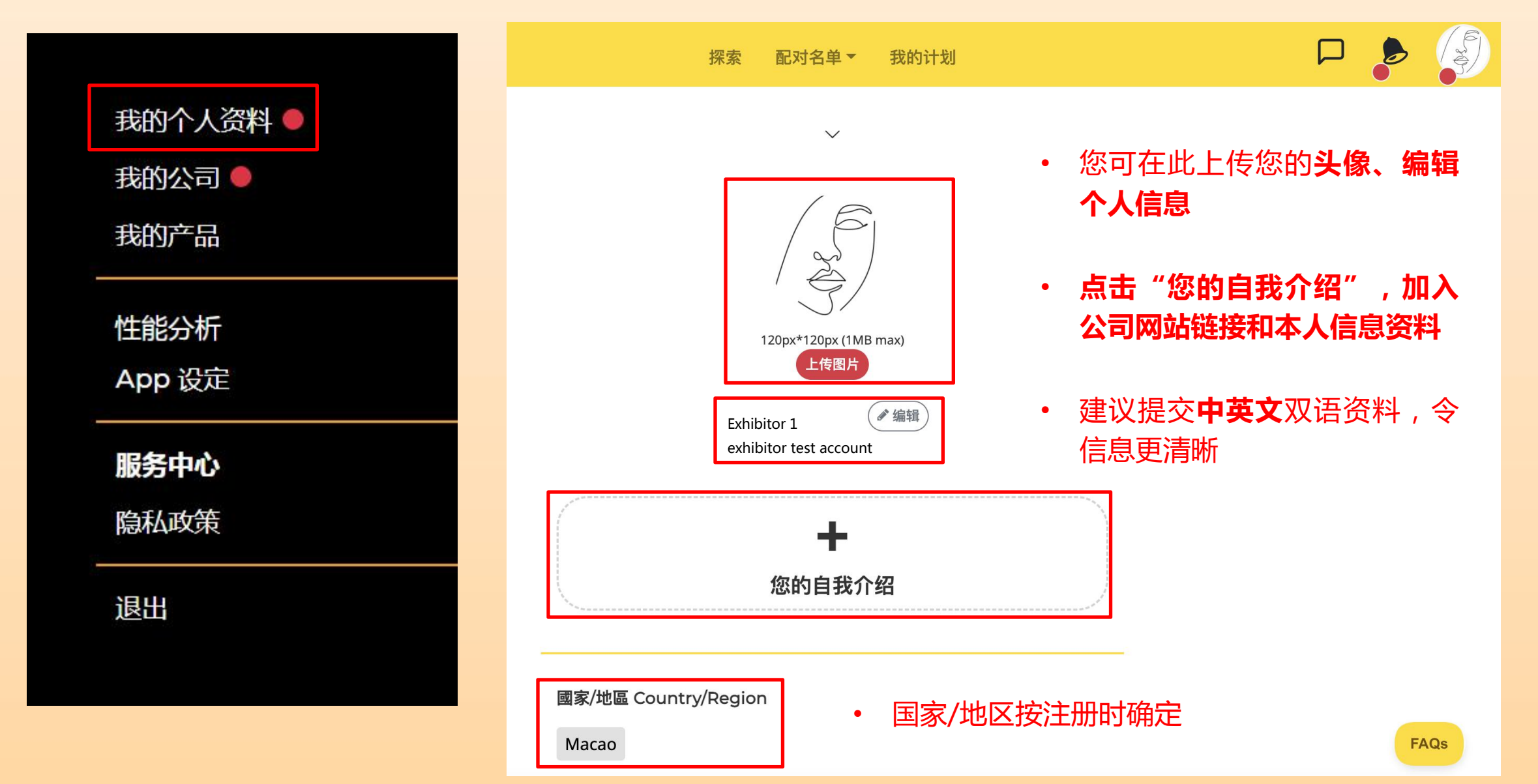

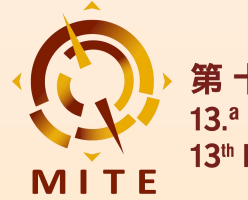

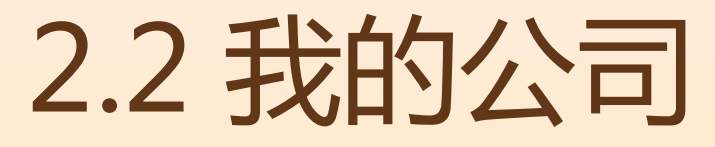

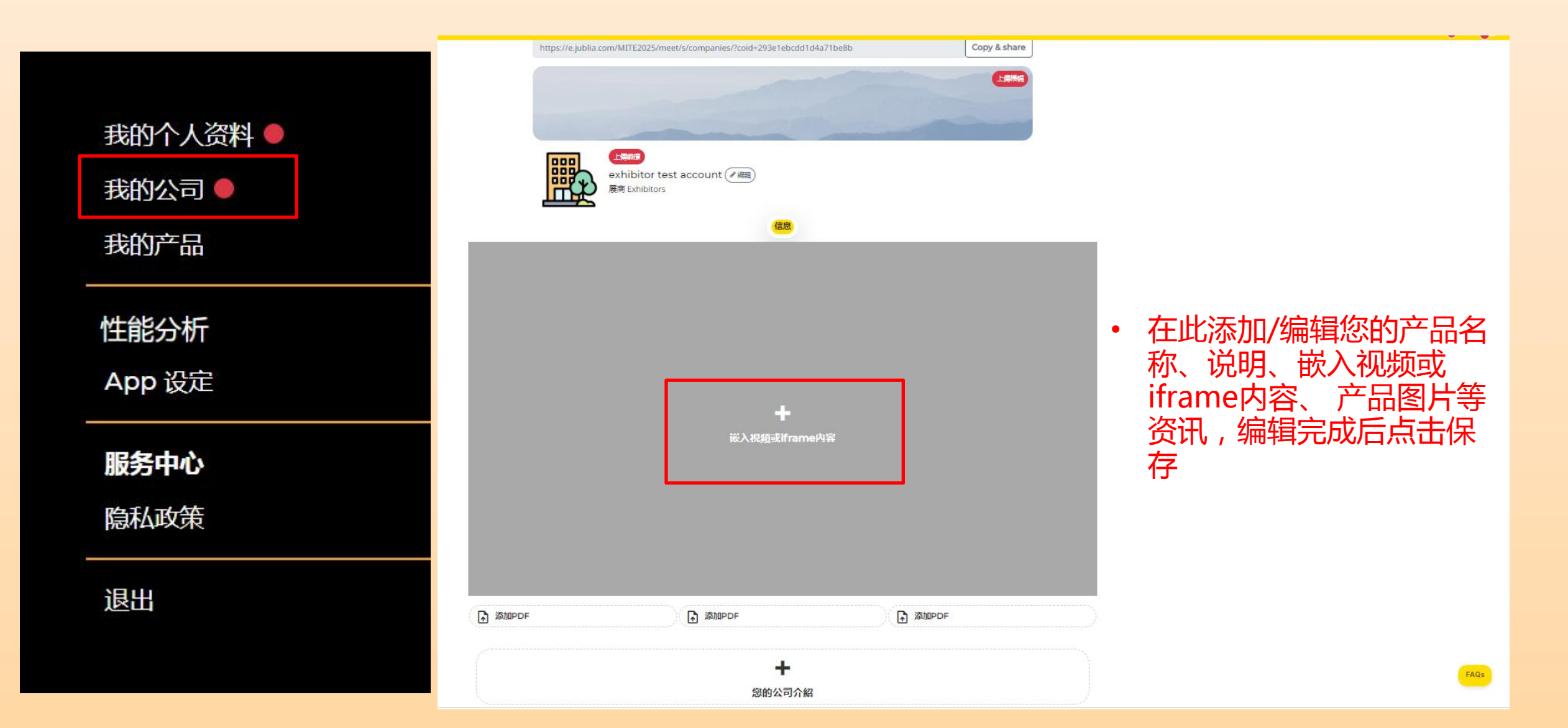

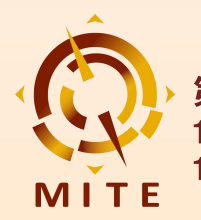

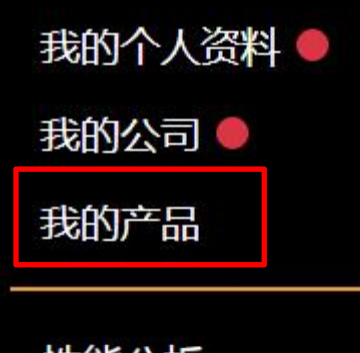

性能分析 App 设定

**服务中心** 隐私政策

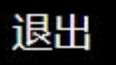

|   | +           |   |  |
|---|-------------|---|--|
| 泛 | E thn ptr u | 2 |  |

可在点击

"添加产品"

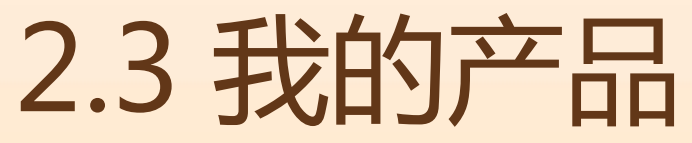

| 填写以下字段       | 段以添加/编辑您的产品                             |
|--------------|-----------------------------------------|
| 保存           |                                         |
|              |                                         |
| ◇ 产品名称       |                                         |
|              |                                         |
| ─ 产品说明(0.    | /3000)                                  |
|              |                                         |
| •            | 您可在此上传及编辑公司横                            |
|              | 幅、商标、视频和参展人员                            |
|              | 等资料                                     |
|              |                                         |
| ~嵌入视频或if     | irame内容                                 |
| 插入HTML IFrar | ne嵌入代码,例如 <iframe src="URL"></iframe> 。 |
|              |                                         |
|              | 同木颐八IFrame                              |
|              |                                         |
|              |                                         |
| 上传图方         | IMB max                                 |
|              |                                         |
|              |                                         |
|              |                                         |

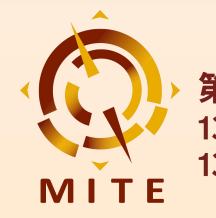

2.4 性能分析

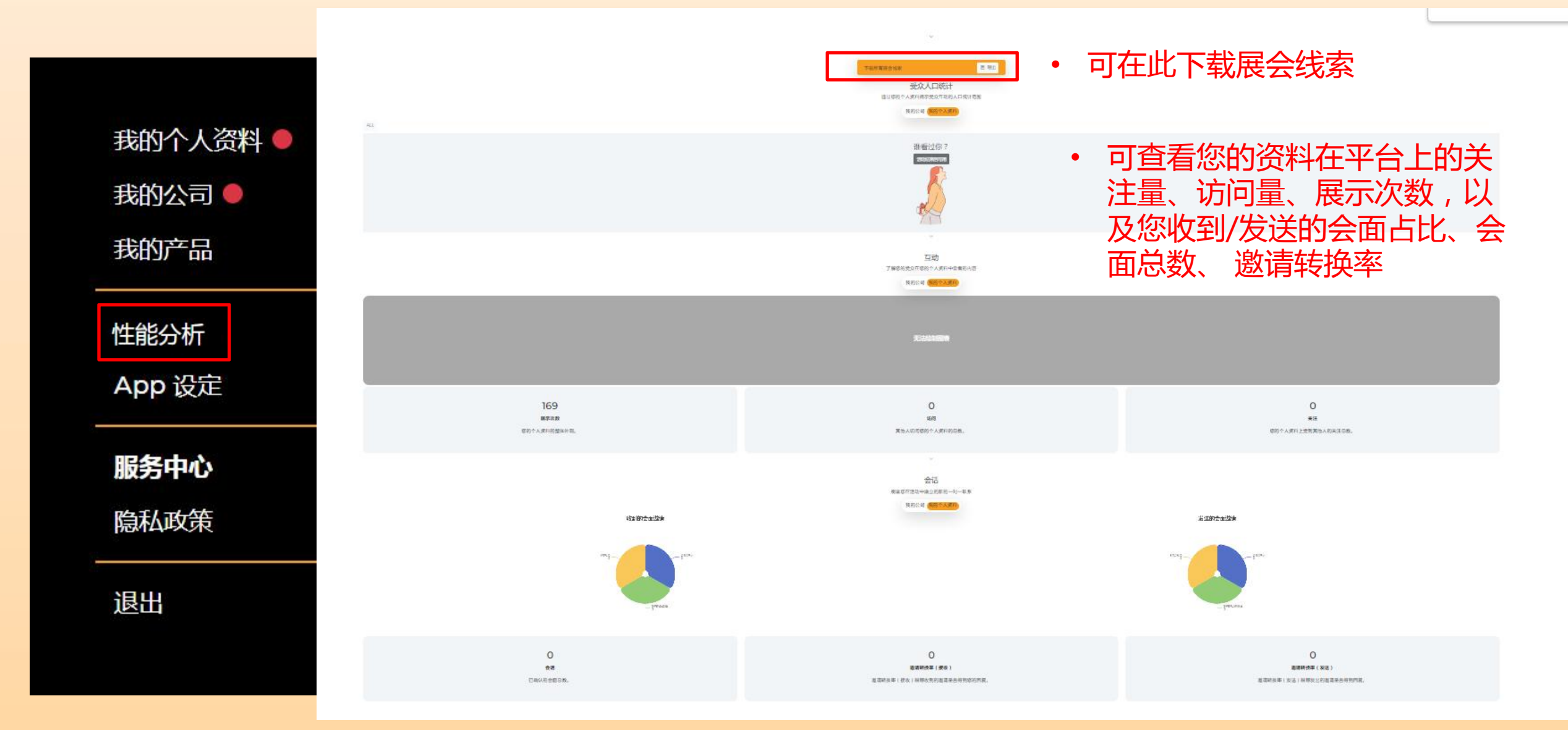

![](_page_10_Picture_0.jpeg)

2.5 App设定

a)

**摘要(推荐使用)**:系统会总结所收到的邀约信息在定期一次发给您。

注意:此App的通知设计,是为了让您在参与活动更方便地与其他与会者沟 通交流。但您可能仍然会收到由活动主办方发出的促销/营销电子邮件。

当您更改语言时,此App将会自动刷新。

删除我的账户

退出

删除我的账户

删除帐户将删除您的数据,并且您将无法再参与此平台上的任何活动。删除 帐户是不可逆的操作。

![](_page_11_Picture_0.jpeg)

### 3. 寻找配对

- 3.1 推荐给您
- 3.2 搜索名单
- 3.3 我收到的会面邀请
- 3.4 我发送的会面邀请

### 3.5 隐藏名单

![](_page_12_Picture_0.jpeg)

![](_page_12_Picture_2.jpeg)

![](_page_12_Figure_3.jpeg)

![](_page_13_Picture_0.jpeg)

![](_page_13_Picture_2.jpeg)

![](_page_13_Figure_3.jpeg)

![](_page_14_Picture_0.jpeg)

![](_page_14_Picture_2.jpeg)

![](_page_14_Picture_3.jpeg)

澳門國際旅遊(產業)博覽會,簡稱旅博會。由澳門特別行政區政府旅遊局主辦,自2013年創辦至今已舉辦 了12屆,作為澳門唯一國際旅遊的專業展和最早期的旅遊產品消費展,通過專業化、市場化、國際化、品牌 化的運作,逐漸發展成為結合中國內地和國際兩大資源的旅遊產業鏈,參展商、買家及相關合作夥伴洽談、交 流的重要風向標平台,推動粵港澳旅遊一體化發展,是迄今專業性強、參與面廣、影響力大的國際旅遊年度盛 會之一。

The Macao International Travel (Industry) Expo (MITE), organized by the Macao Government Tourism Office (MGTO), is the only professional exhibition of international tourism, and one of the earliest exhibitions on tourism product consumption in Macao. In 12 years since its establishment in 2013, through professionalized, marketized, internationalized, and branded operations, the MITE has gradually developed itself into a tourism industry chain between the two major tourism resources, namely Mainland China and the international market, as well as an important guiding platform for exhibitors, buyers and other business partners to communicate and exchange insights. The event aims to push forward the integrated tourism development among Guangdong Province, Hong Kong and Macao. At present, it is one of the most professional, widely-participated and influential international tourism events held every year.

![](_page_15_Picture_0.jpeg)

# 3.3 我收到的会面邀请

![](_page_15_Figure_3.jpeg)

![](_page_16_Picture_0.jpeg)

![](_page_16_Picture_1.jpeg)

![](_page_16_Figure_2.jpeg)

![](_page_17_Picture_0.jpeg)

![](_page_18_Picture_0.jpeg)

### 4. 我的计划

### 4.1 个性化设置

### 4.2 设置可会面时间

- 4.3 邀请现场会面
- 4.4 实时线上交流

### 4.5 现场配对

![](_page_19_Picture_0.jpeg)

4.1个性化设置

![](_page_19_Figure_3.jpeg)

![](_page_20_Picture_0.jpeg)

![](_page_20_Picture_1.jpeg)

![](_page_20_Picture_2.jpeg)

您需要在以下的时间表安排您可用或不可用的时间,然后点击'确认'。这是因为对方在回复您的邀请时需要根据您可用的时间来安排合适的会面时间。 每次会面时间为 20 分钟。

![](_page_20_Picture_4.jpeg)

Y Friday, 25 Apr 2025 (UTC+8)

| 线下      | 线下      | 线下      | 线下      |
|---------|---------|---------|---------|
| ✓ 11:00 | × 11:20 | ✓ 11:40 | ✓ 12:00 |
| 线下      | 线下      | 线下      | 4T      |
| ✓ 12:20 | ✓ 12:40 | ✓ 13:00 | ✓ 13:20 |
| 线下      | 线下      | 线下      | 线下      |
| ✓ 13:40 | ✓ 14:00 | ✓ 14:20 | × 14:40 |
| 线下      | 线下      | 线下      | 线下      |
| ✓ 15:00 | ✓ 15:20 | ✓ 15:40 | ✓ 16:00 |
| 线下      | 线下      | 线下      | 线下      |
| ✓ 16:20 | ✓ 16:40 | ✓ 17:00 | ✓ 17:20 |
| 线下      | 线下      | 线下      | 线下      |
| ✓ 17:40 | ✓ 18:00 | ✓ 18:20 | ✓ 18:40 |

#### 黄色为您的可会面时段

· 灰色为您的非会面时段

![](_page_21_Picture_0.jpeg)

![](_page_21_Picture_2.jpeg)

![](_page_21_Figure_3.jpeg)

~ 选择您想与他/她会面的其他原因

🕇 💿 國家/地區 Country/Region

![](_page_21_Picture_6.jpeg)

- 当您向感兴趣的买家点击"会面"后,可选择:
   在展会现场亲自会面/聊天室聊天,点擊"发送
   会议邀请"
- 若选择现场会面,请于预约时间在您的展位会面 并并进行现场配对

![](_page_22_Picture_0.jpeg)

#### **形式:**在会展现场亲自会面。

#### 以下是可和他/她成立会议的时间表。 挑个时间吧!

#### $^{\prime\prime}$ Friday, 25 Apr 2025 (UTC+8)

| 11:00 | 12:00 | 12:20 | 12:40 |
|-------|-------|-------|-------|
| 13:00 | 13:20 | 13:40 | 14:00 |
| 14:40 | 15:00 | 15:20 | 15:40 |
| 16:00 | 16:20 | 16:40 | 17:00 |
| 17:20 | 17:40 | 18:00 | 18:20 |
| 18:40 |       |       |       |

#### $^{ m \sim}$ Saturday, 26 Apr 2025 (UTC+8)

| 10:00 | 10:20 | 10:40 | 11:00 |
|-------|-------|-------|-------|
| 11:20 | 11:40 | 12:00 | 12:20 |
| 12:40 | 13:00 | 13:20 | 13:40 |
| 14:00 | 14:20 | 14:40 | 15:00 |
| 15:20 | 15:40 | 16:00 | 16:20 |
| 16:40 | 17:00 | 17:20 | 17:40 |

![](_page_22_Picture_9.jpeg)

![](_page_22_Figure_10.jpeg)

| 恭喜您       |                                  |
|-----------|----------------------------------|
| 您与 买家 1   | 的会面已被确认!                         |
|           |                                  |
| ~ 针对此次会面  | ,请您于下选择出更具体的原因,我们将替您与他/她达到明确的沟通。 |
| ╋ の 國家/地區 | Country/Region                   |
| 完成        |                                  |

当您接受买家的会面邀请后,您可以选择一个会面时间,下拉时间表点击"接受会面邀请"则成功生成一项会面议程

![](_page_23_Picture_0.jpeg)

![](_page_23_Picture_2.jpeg)

![](_page_23_Figure_3.jpeg)

![](_page_24_Picture_0.jpeg)

第 十 三 屆 澳 門 國 際 旅 遊 ( 產 業 ) 博 覽 會 13.ª Expo Internacional de Turismo (Indústria) de Macau 13th Macao International Travel (Industry) Expo

![](_page_24_Picture_2.jpeg)

若你选择只通过聊天室连接,收到新消息时, ٠ 右上方将变 🗩 点,击即可进入聊天室 (4) 

![](_page_24_Figure_4.jpeg)

#### 第十三屆澳門國際旅遊(產業)博覽會 13th Macao International Travel (Industry) Expo

配对名单▼

我的计划

探索

25 Apr 25 - 27 Apr 25 (UTC+8) Macau, China

![](_page_24_Picture_7.jpeg)

![](_page_25_Picture_0.jpeg)

![](_page_25_Picture_2.jpeg)

| × 第天應用<br>Buyer 1                                             | Joining as Participant |
|---------------------------------------------------------------|------------------------|
|                                                               |                        |
| Buyer1 🖄<br>Buyer 1 Company                                   |                        |
| 如果清要,您可以將此粮天睡换ね預定的1-1<br>會議。                                  |                        |
| (支持期に約5-1會議)                                                  |                        |
| 記述計算機 図目中機構構 デー<br>和<br>Buyer 1<br>Buyer 1<br>Buyer 1 Company |                        |
| 公公公公                                                          | 语言    参会者姓名            |
|                                                               | 繁體中文 ~ Exhibitor 1     |
| • 进入聊天页面,也可以与买家进行视频通话                                         | huλ                    |
|                                                               | 复制和分享链接以邀请他人           |

若您选择在线视频会面,需要打开您的摄像头及麦克风权限,设置显示语言及您的姓名,点击"加入",即可进入视频会面

= 检查设备兼容性

訪問會議列表

![](_page_26_Picture_0.jpeg)

#### Joining as Participant

![](_page_26_Figure_3.jpeg)

### 4.4 实时线上交流

\*

### 如果想进行在线买家会面,可点击"复制和分享链接以邀请他人"进入视频会面后,亦可以点击 💽 选择复制并分享会面链接

剩下的時間 59:51 🌼

![](_page_26_Picture_7.jpeg)

• 视频会面室功能包括: 共享屏幕、模糊背景、文字聊天、管理参会者等

![](_page_26_Picture_9.jpeg)

![](_page_27_Picture_0.jpeg)

![](_page_27_Picture_2.jpeg)

| <b>你离开了会议。</b><br>您能看到和听到其他参会者吗?<br>○正常 ○ 不正常<br>其他参会者能够看到您和听到您的声音吗? |                                                                               |
|----------------------------------------------------------------------|-------------------------------------------------------------------------------|
| <ul> <li>正常 ○ 不正常</li> <li>整体视频会议经验</li> <li></li></ul>              | <ul> <li>视频会面结束后,您可以在<br/>评分页面上评价视讯会议质<br/>量,也可以在留言区写下你<br/>对买家的建议</li> </ul> |
| 提交并关闭                                                                |                                                                               |
| 访问会议列表                                                               |                                                                               |

![](_page_28_Picture_0.jpeg)

4.5 现场配对

# 您可通过以下方式进入现场配对系统,在右方界面输入您注册时填写的**邮箱账号及密码**即可登录

![](_page_28_Picture_4.jpeg)

# Android APPH5微信小程序iOS APP:进入App Store搜索 "配对易"即可下载

![](_page_28_Picture_6.jpeg)

![](_page_29_Picture_0.jpeg)

![](_page_29_Picture_2.jpeg)

|      | 我的二維碼                                                                                                    |               |
|------|----------------------------------------------------------------------------------------------------|---------------|
| 參展福  | <b>商測試賬號</b>                                                                                                    |               |
| - t核 | 智源 參展商                                                                                                    |               |
| 洽談   | 流程                                                                                                    |               |
| 1    | 按照預約洽談的時間,在展位上等待買家。                                                                                                    |               |
| 2    | 開始洽談。                                                                                                    |               |
| 3    | 使用現場配對系統內的"掃一掃",掃描買家<br>出示的二維碼。                                                                                                    |               |
| 4 3  | 洽談結束後需對買家作出評價。                                                                                                    |               |
| 5    | 開始下一個洽談。                                                                                                    |               |
| 幫助與  | 反饋                                                                                                    | $\sim$        |
| 品    | ごご         日本         日本          1 = 1 | <b>I</b><br>J |

### 4.5 现场配对

### ① 登錄後,可以看到 "我的二維碼" 和 "洽談流程"。

MITE

8

掃-掃

第十三屆澳門國際旅遊(產業)博覽會 13.ª Expo Internacional de Turismo (Indústria) de Macau 13<sup>th</sup> Macao International Travel (Industry) Expo 4.5 現場配對

點擊掃碼

配對記錄

會展日程

8

我的

② 已預約在展會現場會面:展會前在 展前預約配對系統(PSA)安排的會議會 在展商的"預約記錄"顯示,使用現 場"**掃一掃**"及時獲得掃碼記錄

③ 現場即時配對及會面:現場也可以 即時 "**掃一掃**" 沒有預約的買家

| 22          | 23             | 24 <b>25</b> 26                        | 27                   | ④ 點擊展會日程:    |
|-------------|----------------|----------------------------------------|----------------------|--------------|
|             |                |                                        |                      | 可以在"展會日程"中   |
|             |                | 會展期                                    |                      | 分別查看4月25-27日 |
|             | ŧ              | 要活動 日程                                 | 2025/3/14<br>持續更新中   | 大會活動日程       |
|             |                | <b>25-27</b> 04.2025<br>澳門威尼斯人金光會展展館A館 |                      |              |
| 日期          | 時間             | 主要活動                                   | 地點                   |              |
|             | 10:30-11:00    | 第十三屆澳門國際旅遊(產業)博覽會開幕典禮<br>(僅限受邀嘉賓)      | 主舞台                  |              |
|             | 11:00-19:00    | 展覽開放<br>(專業觀眾、公眾)                      | 展館A、B及C館             |              |
| 25/4        | 11:00-19:00    | 新媒體矩陣                                  | 直播間                  |              |
| 事業觀眾        | 11:00-19:00    | 現場配對                                   | 展館A、B及C館             |              |
| 公眾          | 11:00-18:00    | 目的地旅遊推介會                               | 會議廳2、會議廳3            |              |
|             | 11:30-18:00    | 同期會議                                   | 主舞台、會議廳1、<br>那不勒斯A、B |              |
|             | 19:30-20:30    | 歡迎酒會<br>(僅限受邀嘉賓,憑手帶入場)                 | 主舞台                  |              |
|             | 10:00-19:00    | 展覽開放<br>(專業觀眾、公眾)                      | 展館A、B及C館             |              |
| 26/4        | 10:00-19:00    | 現場配對                                   | 展館A、B及C館             |              |
| 20/4<br>星期六 | 10:00-18:00    | 目的地旅遊推介會                               | 會議廠2、會議廠3            |              |
| 專業觀眾<br>公眾  | 10:00-18:00    | 同期會議                                   | 主舞台、會議廳1             |              |
|             | 10:30-19:00    | 新媒體矩陣                                  | 直播問                  |              |
|             | 17:00-17:30    | 簽約儀式                                   | 主舞台                  |              |
|             | 10:00-18:00    | 展覽開放<br>(公眾)                           | 展館A、B及C館             |              |
| F           | -              |                                        | No.                  |              |
| L<br>掃-     | <b>」</b><br>一掃 | 記對記錄 會展日程                              | 1 <u>~</u> 1<br>我的   |              |

![](_page_31_Picture_0.jpeg)

![](_page_31_Picture_2.jpeg)

| 現場配對記錄 預約記錄                                            |  |
|--------------------------------------------------------|--|
| 無數據                                                    |  |
| 买家姓名                                                   |  |
| 买家1                                                    |  |
| 2025-04-25 11:06:45                                    |  |
| 評價                                                     |  |
| 請對此次買家進行評分                                             |  |
| 습습다<br>다<br>다<br>다<br>다                                |  |
| 我們希望收到您的反饋,歡迎從洽談內容、買家態<br>度、成交意向等方面評價您對本次配對交流的滿意<br>度。 |  |

提交並關閉

| <b>預約時間 單位名稱</b><br>2025-04-25 buyer test<br>14:40:00 account | 姓名 | 展位 |
|---------------------------------------------------------------|----|----|
| doodant                                                       |    |    |

⑤ 点击"配对记录"即可查看您的"现场配对记录"和"预约记录"

### ⑥ 洽谈结束后展商需对买家进行评分并作出评价

![](_page_32_Picture_0.jpeg)

## 联系我们:

- 官网:www.mitexpo.mo
- 电话: (853) 2870 3707
- 传真:(853)28701083
- 邮箱:info@mitexpo.mo